# **/SUS** PC Probe

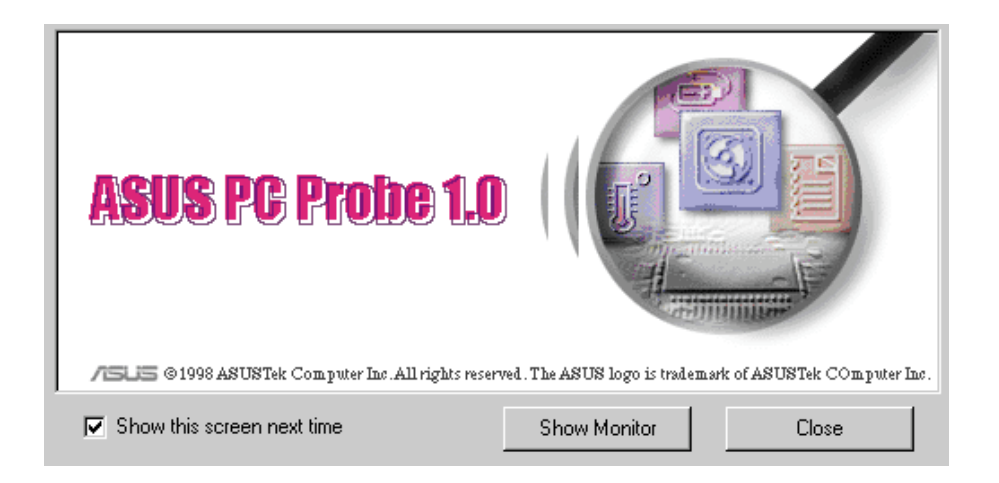

# **USER'S MANUAL**

No part of this manual, including the products and software described in it, may be reproduced, transmitted, transcribed, stored in a retrieval system, or translated into any language in any form or by any means, except documentation kept by the purchaser for backup purposes, without the express written permission of ASUSTeK COMPUTER INC. ("ASUS").

ASUS PROVIDES THIS MANUAL "AS IS" WITHOUT WARRANTY OF ANY KIND, EITHER EXPRESS OR IMPLIED, IN-CLUDING BUT NOT LIMITED TO THE IMPLIED WARRANTIES OR CONDITIONS OF MERCHANTABILITY OR FITNESS FOR A PARTICULAR PURPOSE. IN NO EVENT SHALL ASUS, ITS DIRECTORS, OFFICERS, EMPLOYEES OR AGENTS BE LIABLE FOR ANY INDIRECT, SPECIAL, INCIDENTAL, OR CONSEQUENTIAL DAMAGES (INCLUDING DAMAGES FOR LOSS OF PROFITS, LOSS OF BUSINESS, LOSS OF USE OR DATA, INTERRUPTION OF BUSINESS AND THE LIKE), EVEN IF ASUS HAS BEEN ADVISED OF THE POSSIBILITY OF SUCH DAMAGES ARISING FROM ANY DEFECT OR ERROR IN THIS MANUAL OR PRODUCT.

Product warranty or service will not be extended if: (1) the product is repaired, modified or altered, unless such repair, modification of alteration is authorized in writing by ASUS; or (2) the serial number of the product is defaced or missing.

Products and corporate names appearing in this manual may or may not be registered trademarks or copyrights of their respective companies, and are used only for identification or explanation and to the owners' benefit, without intent to infringe.

- Intel, LANDesk, and Pentium are registered trademarks of Intel Corporation.
- Windows and MS-DOS are registered trademarks of Microsoft Corporation.
- Adobe and Acrobat are registered trademarks of Adobe Systems Incorporated.

For previous or updated manuals, BIOS, drivers, or product release information, contact ASUS at http://www.asus.com.tw

SPECIFICATIONS AND INFORMATION CONTAINED IN THIS MANUAL ARE FURNISHED FOR INFORMATIONAL USE ONLY, AND ARE SUBJECT TO CHANGE AT ANY TIME WITHOUT NOTICE, AND SHOULD NOT BE CONSTRUED AS A COMMITMENT BY ASUS. ASUS ASSUMES NO RESPONSIBILITY OR LIABILITY FOR ANY ERRORS OR INACCURACIES THAT MAY APPEAR IN THIS MANUAL, INCLUDING THE PRODUCTS AND SOFTWARE DESCRIBED IN IT.

#### Copyright © 1998 ASUSTeK COMPUTER INC. All Rights Reserved.

| Product Name:    | ASUS PC Probe |
|------------------|---------------|
| Manual Revision: | 1.10          |
| Release Date:    | February 1998 |

## ASUSTeK COMPUTER INC.

| Marketing         |                                            | Technica     | Technical Support   |  |
|-------------------|--------------------------------------------|--------------|---------------------|--|
| Address:          | 150 Li-Te Road, Peitou, Taipei, Taiwan 112 | Fax:         | +886-2-2895-9254    |  |
| <b>Telephone:</b> | +886-2-2894-3447                           | <b>BBS:</b>  | +886-2-2896-4667    |  |
| Fax:              | +886-2-2894-3449                           | Email:       | tsd@asus.com.tw     |  |
| Email:            | info@asus.com.tw                           | WWW:         | www.asus.com.tw     |  |
|                   |                                            | <b>ГТР</b> • | ftn asus com tw/nub |  |

## **ASUS COMPUTER INTERNATIONAL**

Marketing

|          | 0                                      |             |                          |
|----------|----------------------------------------|-------------|--------------------------|
| Address: | 6737 Mowry Ave, Mowry Business Center, | Fax:        | +1-510-608-4555          |
|          | Building 2, Newark, CA 94560, USA      | <b>BBS:</b> | +1-510-739-3774          |
| Fax:     | +1-510-608-4555                        | Email:      | tsd-usa@asus.com.tw      |
| Email:   | info-usa@asus.com.tw                   | WWW:        | www.asus.com             |
|          |                                        | FTP:        | ftp.asus.com.tw/pub/ASUS |

## **ASUS COMPUTER GmbH**

#### Marketing

Address: Harkort Str. 25, 40880 Ratingen, BRD, Germany **Telephone:** 49-2102-445011

49-2102-442066 Fax:

info-ger@asus.com.tw **Email:** 

| Fax:        | +886-2-2895-9254         |
|-------------|--------------------------|
| <b>BBS:</b> | +886-2-2896-4667         |
| Email:      | tsd@asus.com.tw          |
| WWW:        | www.asus.com.tw          |
| FTP:        | ftp.asus.com.tw/pub/ASUS |

Technical Support

### Technical Support

| Hotline:    | 49-2102-499712             |
|-------------|----------------------------|
| <b>BBS:</b> | 49-2102-448690             |
| Email:      | tsd-ger@asus.com.tw        |
| WWW:        | www.asuscom.de             |
| FTP:        | ftp.asuscom.de/pub/ASUSCOM |

## Installing and running ASUS PC Probe

The ASUS PC Probe is a convenient utility to monitor the computer system's vital components: fan rotations, voltages, and temperatures.

NOTE: In order for the ASUS PC Probe to run, Intel's LDCM utility cannot be installed.

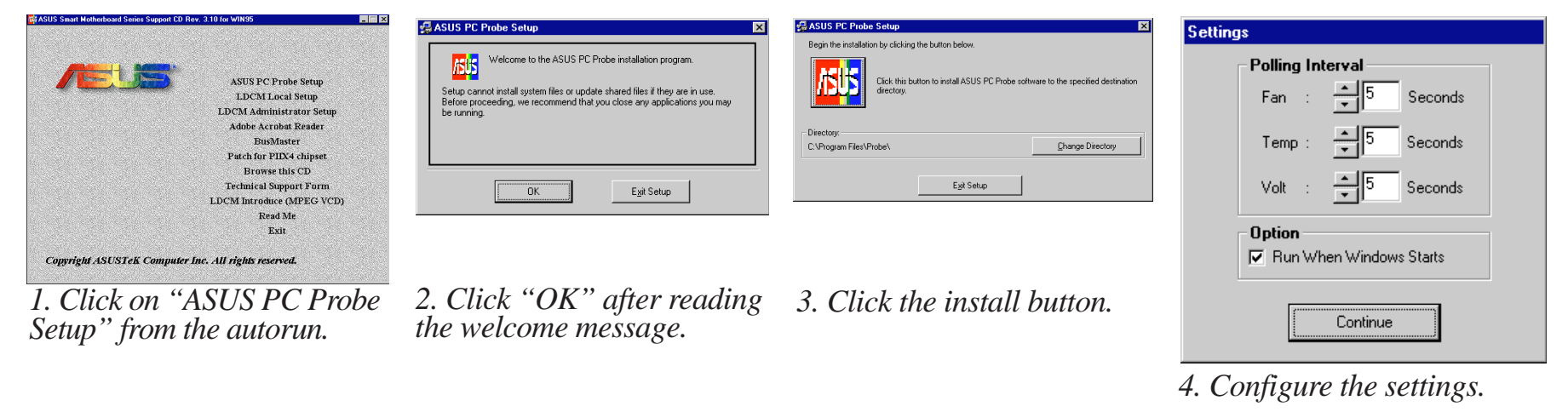

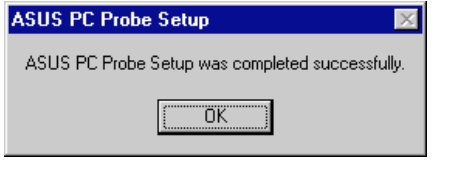

4. Click "OK" when the installation is completed. PC Probe will run automatically.

✓ JUSLE 01099 ARTIFIC Conjust be All right normal The ARTIS by Understood ARTISTic Conjust be All right normal The ARTISTic Conjust be All right normal time to a start to a splan be start to a splan be screen appears allowing you to "Show Monitor" or "Close." You can select whether you want the splash screen to show in the future.

**ASUS PC Probe 1.0** 

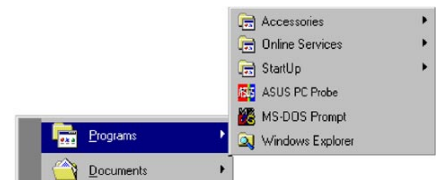

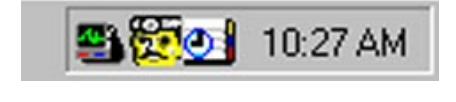

Click "ASUS PC Probe" from the "Start" button to run the utility if you exit the utility or did not check "Run when Windows Starts." A "doctor" will appear on the task bar indicating that ASUS PC Probe is running. Left clicking the "doctor" will allow you to see your PC status.

## **Uninstalling Programs**

- 1. If other hardware monitoring programs such as the Intel LDCM are installed, the ASUS PC Probe will not run.
- 2. Uninstall other hardware monitoring programs if you want to use the ASUS PC Probe by running "Add/Remove Programs" from the Control Panel.
- 3. The ASUS PC Probe can also be removed by the same method.

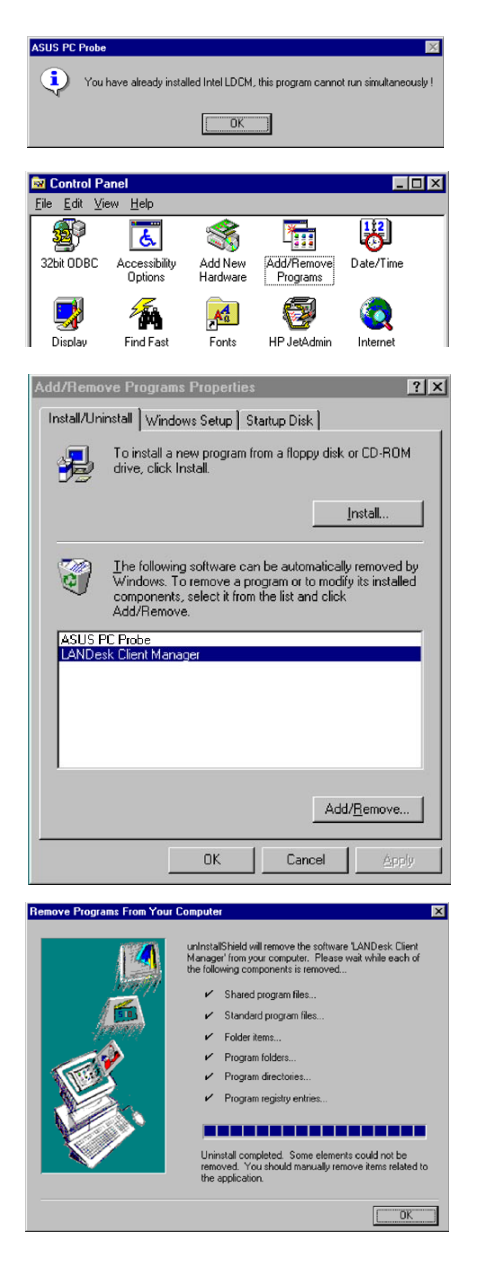

## Using the ASUS PC Probe

#### **Fan Rotation Status**

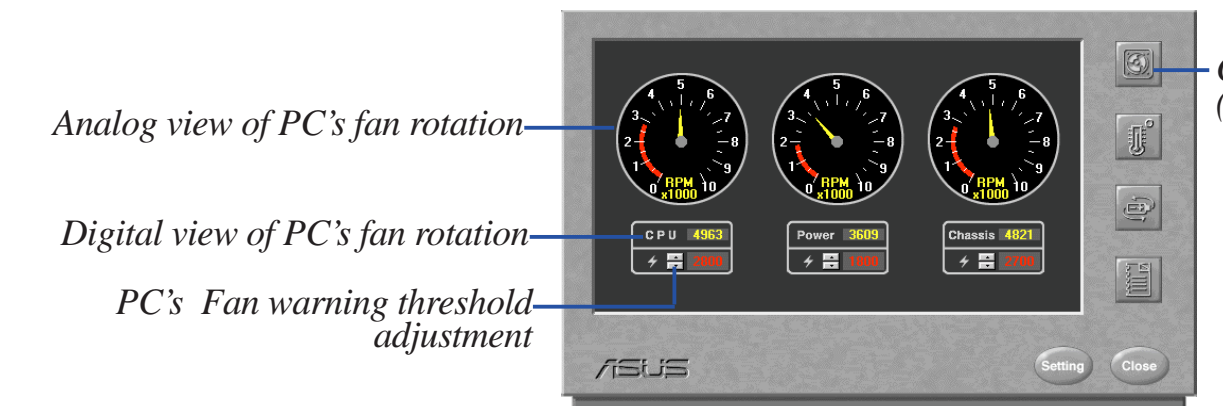

Click here for PC Fan Rotation Status (as shown here)

#### **PC Temperature Status**

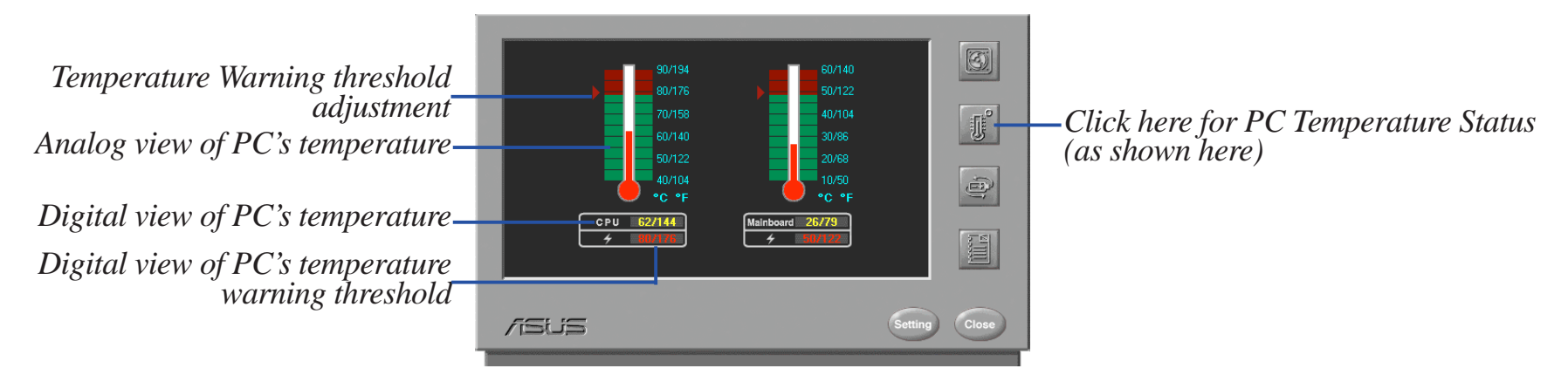

## Using the ASUS PC Probe

#### **PC Voltage Status**

Upper warning threshold adjustment-

Analog view of PC's voltages-Lower warning threshold adjustment-

Digital view of PC's voltages-

Digital view of PC's voltage warning thresholds

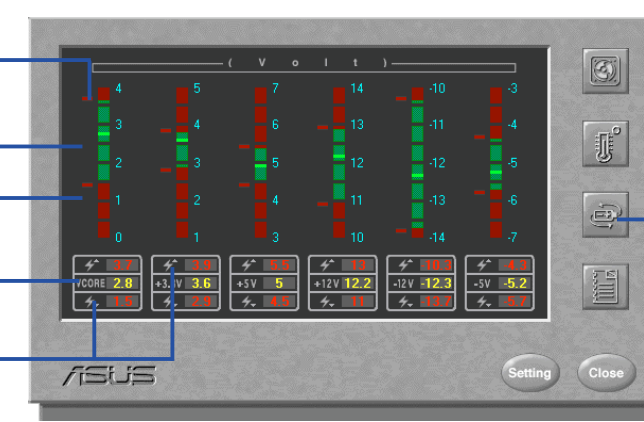

*Click here for PC Voltage Status (as shown here)* 

#### **PC Status Summary**

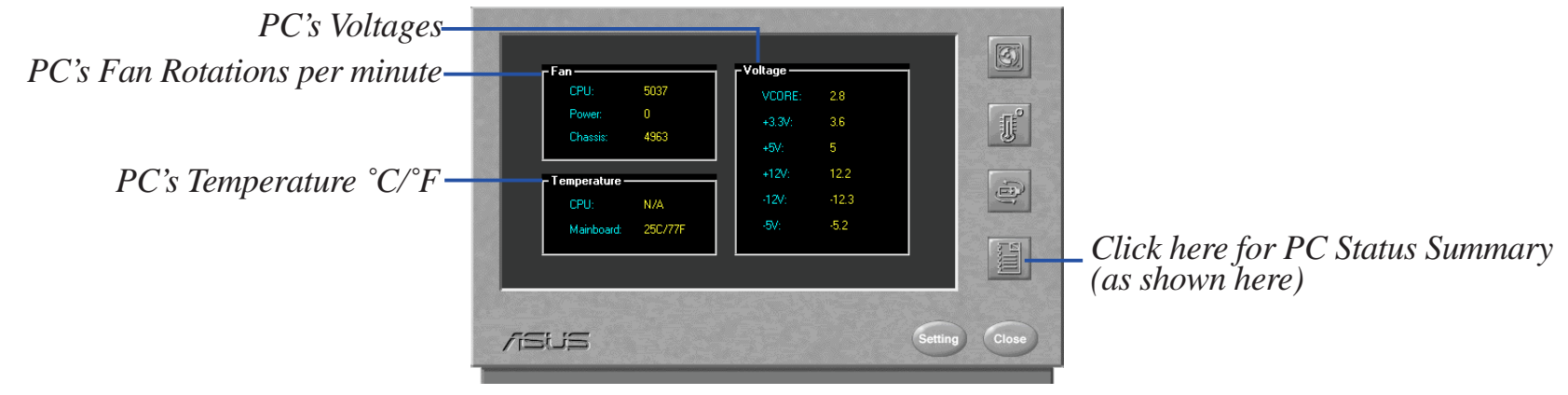

## Using the ASUS PC Probe

#### **PC Probe Settings**

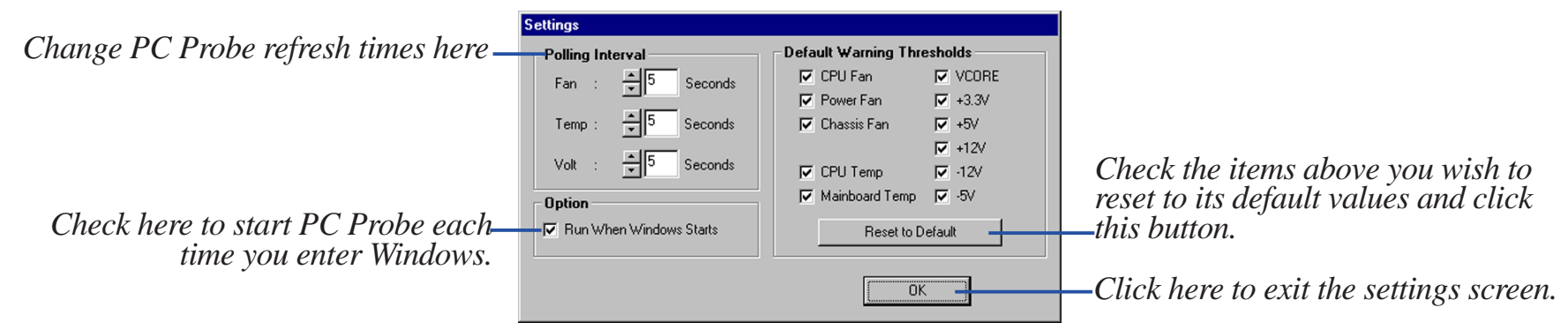

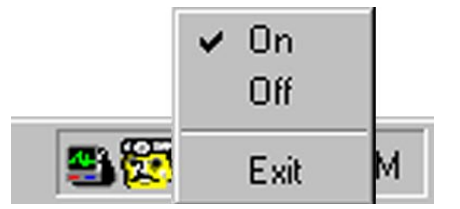

*Right clicking the "doctor" will bring up a menu to turn ASUS PC Probe on, off, or exit the utility.* 

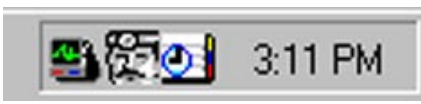

The "doctor" appears gray when off.

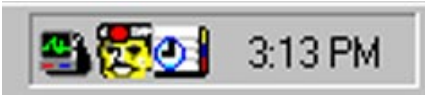

When there is a problem, the "doctor's" light flashes red, the PC speaker sounds, and ASUS PC Probe monitor is displayed.